This document recapitulates the presentation you learned in class today. Remember that Packet Tracer allows you to virtually simulate a network setup just by interacting on your computer. By the end of this lesson, you will be able to configure static routes between routers.

In our lesson, we will go through a typical network diagnostic similar to the challenge you would see during the Cisco Strut competition. For those of you who plan to compete in the Strut competition, this tutorial will be extremely beneficial for you. If you are not planning to compete, please still pay attention because you will ultimately need to use these skills throughout your Cisco curriculum.

| Open Packet Tracer | Open your Internet Browser and download this file:                                                                                                    |
|--------------------|----------------------------------------------------------------------------------------------------|
|                    | http://lifebeam.net/cisco/files/e2-232.pka                                                                                                    |
|                    | Go to <b>Start</b> . Type "Cisco Packet Tracer" and click the application to open it.                                                                                                    |
| Router 1           | <ol> <li>Click R1, which is Router 1.</li> <li>Go to the CLI tab.</li> <li>Type no to reject configuration dialog. Hit Enter.</li> <li>Type enable to enter "privileged execution mode".</li> <li>Type config t to enter "global configuration mode".</li> <li>We will now configure the static routes for R1.<br/>Enter ip route 172.16.1.0 255.255.255.0 s0/0/0<br/>Configuring a static route to its "next hop" exit interface instead of its IP address can<br/>provide a more efficient route lookup process since the router does not have to resolve its IP<br/>address within its starting table. However, in certain situations you would want to configure<br/>static route with the "next hop" IP address instead of the exit interface. Since those<br/>situations are beyond the scope of this tutorial, we will omit them for now.</li> <li>Type ip route 192.168.1.0 255.255.255.0 s0/0/0</li> <li>Type end. Hit Enter to return to "privileged execution mode".</li> </ol> |
|                    | <ul> <li>11. Type show ip route to verify your 3 configured routes are there.<br/><i>The static routes are denoted by an S. You may also want to verify that they exist.</i><br/>We do this by typing show running-config<br/><i>The static routes are listed in ip classless</i></li> <li>12. We will save the configuration to the NV RAM by typing copy run start<br/>Hit Enter to confirm.</li> </ul>                                                                                                    |
| Router 2           | <ol> <li>Click R2, which is Router 2.</li> <li>Go to the CLI tab.</li> <li>Type enable to enter "privileged execution mode".</li> <li>Type config t to enter "global configuration mode".</li> <li>We will now configure the static routes for R1.<br/>Enter ip route 172.16.3.0 255.255.255.0 s0/0/0</li> <li>Type ip route 192.168.2.0 255.255.255.0 s0/0/1</li> <li>Type end. Hit Enter to return to "privileged execution mode".</li> <li>Hit Enter again.</li> </ol>                                                                                                    |
|                    | <ul> <li>9. Type show ip route to verify your 3 configured routes are there.<br/><i>The static routes are denoted by an S. You may also want to verify that they exist.</i><br/>We do this by typing show running-config<br/><i>The static routes are listed in ip classless</i></li> <li>10. We will save the configuration to the NV RAM by typing copy run start<br/>Hit Enter to confirm.</li> </ul>                                                                                                    |

| Router 3                              | 1. Click <b>R3</b> , which is Router 3.                                                                                 |
|---------------------------------------|----------------------------------------------------------------------------------------------------|
|                                       | 2. Go to the CLI tab.                                                                                                   |
|                                       | 3. Type <b>enable</b> to enter "privileged execution mode".                                                             |
|                                       | 4. Type <b>config t</b> to enter "global configuration mode".                                                           |
|                                       | 5. We will now configure the static routes for R1.                                                                      |
|                                       | Enter in route 172.16.1.0 255.255.255.0 s0/0/1                                                                          |
|                                       | 6. Type in route 172.16.2.0 255.255.255.0 s0/0/1                                                                        |
|                                       | 7. Type in route 172.16.3.0 $255.255.255.0 \text{ s0/0/1}$                                                              |
|                                       | 7. Type end. Hit Enter to return to "privileged execution mode".                                                        |
|                                       | 8 Hit Enter again                                                                                                    |
|                                       |                                                                                                    |
|                                       | 10. Type <b>show ip route</b> to verify your 3 configured routes are there.                                             |
|                                       | The static routes are denoted by an $S$ . You may also want to verify that they exist.                                  |
|                                       | We do this by typing <b>show running-config</b>                                                                         |
|                                       | The static routes are listed in <b>ip classless</b>                                                                     |
|                                       | 11. We will save the configuration to the NV RAM by typing <b>copy run start</b>                                        |
|                                       | Hit Enter to confirm.                                                                                                   |
|                                       |                                                                                                    |
| Testing Connectivity                  | 1. Click on PC-1 and click Desktop.                                                                                     |
|                                       | 2. Click Command Prompt.                                                                                                |
|                                       | 3. Type <b>ping 172.16.1.10</b> to ping PC-2.                                                                           |
|                                       | 4. Type <b>ping 192.168.2.10</b> to ping PC-3.                                                                          |
|                                       | Both pings should be successful.                                                                                        |
|                                       |                                                                                                    |
| Create Summary                        | Summarizing static routes reduces the size of the routing table, making the lookup process                              |
| Static Routes                         | more efficient since there are fewer routes of search. To summarize multiple static routes,                             |
|                                       | the destination networks must be summarized into a single network address. Also, they must                              |
|                                       | all use the same "exit interface" or "next hop" IP address.                                                             |
|                                       |                                                                                                    |
|                                       | 1. Click router <b>R3</b> . Click <b>CLI</b> .                                                                          |
|                                       | 2. Type enable to enter "privileged execution mode".                                                                    |
|                                       | 3. Type config t to enter "global configuration mode".                                                                  |
|                                       | 4. We are going to remove the static routes from the routing table.                                                     |
|                                       | Type no ip route 172.16.1.0 255.255.255.0 s0/0/1                                                                        |
|                                       | Type no ip route $1/2.16.2.0$ 255.255.0 s0/0/1                                                                          |
|                                       | Type no ip route 1/2.16.3.0 255.255.0 s0/0/1                                                                            |
|                                       | 5. Type end. Hit Enter.                                                                                                 |
|                                       | 6. Type show ip route to verify your 3 configured routes are no longer there.                                           |
|                                       | 7 Type config t to regenter "global configuration mode"                                                                 |
|                                       | $\gamma$ . Type coming t to re-enter global configuration mode .<br>8 Type in route 172 16 0.0, 255 255 255 0, $s0/0/1$ |
|                                       | 0. Type and Hit Enter                                                                                                   |
|                                       | 10 Type chain in route to verify its existence                                                                          |
|                                       | The summary route is denoted by an <b>S</b>                                                                             |
|                                       | 11 We are going to save the configuration. Type convirus start                                                          |
|                                       | 12 Hit Enter to confirm                                                                                                 |
|                                       |                                                                                                    |
| Test for Connectivity                 | To confirm that the summary works properly, we are going to ping PC-3 from PC-1.                                        |
| via Summary Route                     | ,                                                                                                    |
| e e e e e e e e e e e e e e e e e e e | 1. Click on PC-1 and click Desktop.                                                                                     |
|                                       | 2. Click Command Prompt.                                                                                                |
|                                       | 3. Type <b>ping 192.168.2.10</b> to ping PC-3.                                                                          |
|                                       | The ping should be successful.                                                                                          |
|                                       |                                                                                                    |